Maruzen eBook Library リモートアクセス設定方法

「ユーザ認証アカウント」の登録を行うと、自宅の PC やスマートフォンなどからも電子書籍への アクセスができるようになります。

 学内のPCからMaruzen eBook Libraryの ページ<u>https://elib.maruzen.co.jp</u>にアクセス し(右図のように書籍画面からでも可)、 右上部の「アカウント」ボタンをクリック

| Book<br>Library                                | 、学術書籍に特化した雑葉向け電子書籍記憶サービスです。                                                                                                    | 一間智国際大学<br>27月末月<br>27月末月 |
|------------------------------------------------|----------------------------------------------------------------------------------------------------|---------------------------|
| A state                                        | A >>7~ 4 Ro                                                                                                    |                           |
| 1 A 4 4 3                                      | Gulliver's travels in Lilliput (Macmillan readers 1, starter level)<br>開覧共有 論 エクスポート                                                                |                           |
| Califord's Travels in Liliput<br>Anathana swit |                                                                                                    |                           |
|                                                | > 内田                                                                                                    |                           |
|                                                | 10番目・193回 リリバット客でのとなエス・パンプラーと影響発展を決めた。パンプラーク地、アンテロープが分響を決定、主要発展には認知<br>までおくしかない、彼はなんとか様素であざ着くが、気がつくと思り付かられ、完全に減りれの良となっていた。ガリブッーはとうやってこの等の社会す<br>なか? |                           |
|                                                | <b>巨</b> 次                                                                                                    |                           |
|                                                | 6 Cover:<br>6 Table<br>6 Stichten Glossery<br>6 Gullers: In Lillpot                                                                                 |                           |

②「認証 ID」: <u>大学発行のメールアドレス</u>(ドメイン名が "@kaichi.ac.jp"のアドレス)を入力
「お名前」: 自身の名前を入力

利用規約を読み「利用規約に同意して次へ」⇒ ID・名前を確認し「登録」ボタンをクリック

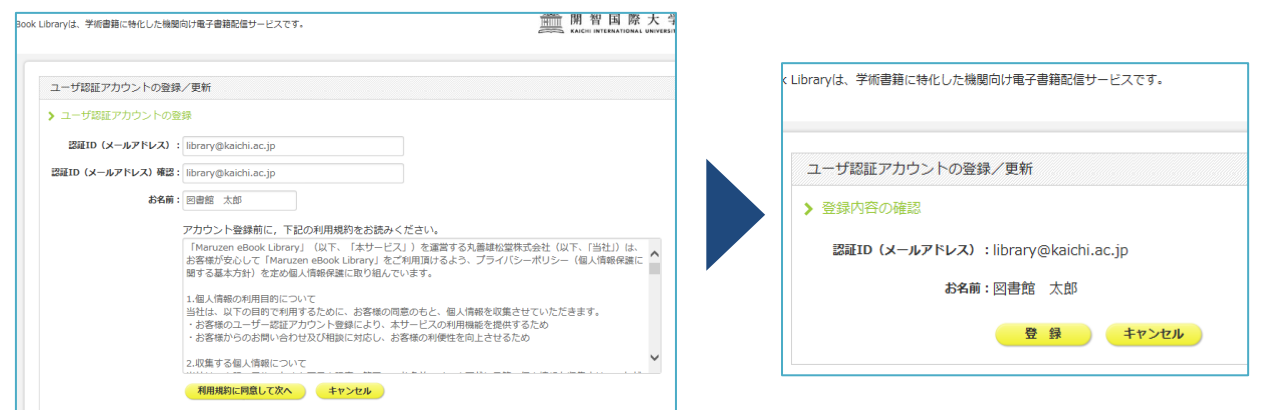

- ③ 入力したアドレス宛に、「アカウント登録を受け付けました」というメールが届く
  - ⇒ 20分以内にメールに記載された URL にアクセスし、「認証パスワード」を登録

| <i>P</i>    | 7カウント登録を受け付けました 図論レイ×                                                                          | k Libraryは、学術書籍に特化した機関向け電子書籍配信サービスです。                                                     |
|-------------|------------------------------------------------------------------------------------------------|-------------------------------------------------------------------------------------------|
| . Ма<br>то  | aruzen eBook Library担当 <ebook-guide@maruzen.co.jp><br/>b library マ</ebook-guide@maruzen.co.jp> |                                                                                           |
| 24          | 書館 太郎様                                                                                         | 認証パスワードの登録                                                                                |
| 丸4<br>Ma    | 善雄松堂株式会社 学術情報ソリューション事業部<br>aruzen eBook Library担当より、ご連絡さしあげます。                                 | ▶ 認証パスワードの登録                                                                              |
| 以<br>受(     | 下の過し、リモートアクセス用アカウント登録の<br>付が完了しました。                                                            | 認証パスワード:                                                                                  |
| =83         | Rift ID: ilbrary@kaichi.ac.jp                                                                  | 認証パスワード (構設):                                                                             |
| =R          | 奴得日:2019-03-11                                                                                 | 央鉄子 6桁以上(牛用のグルファヘット、数子)で入力してください。ス文子、小文子は公別<br>登録完了メールは、配信されません。認証パスワードは、忘れないようメモ等に控えることを |
| 71<br>20    | カウント登録を完了するには、デストロックトロード部ははフロードを登録してください。<br>メントー・・・・・・・・・・・・・・・・・・・・・・・・・・・・・・・・・・・・          | 登録 キャンセル                                                                                  |
| 8738<br>htt | 話がスワードの登録<br>tps://elib.maruzen.co.jp/elib/html/Regist/ld/277786819609530378610925             | Copyright© MAF                                                                            |
|             |                                                                                                | <u>設定完了!</u> (有効期限:90 日間)                                                                 |

リモートアクセスの際は、認証 ID・パスワードを入力し、「認証する」ボタンを押してください。